## Chat from Zoom- Aria

- AURA report
  - 1. Under scheduling reports select department schedule.
  - 2. Click on Filters arrow to add the following filters:
  - a. Attribute is activity status, operator equals, value cancelled and click green "+".
  - 3. Click apply button
  - 4. Select the desired date range and activity type of appointments.
  - 5. Click view report button
  - 6. Click the export button and CSV option.
  - 7. Select where you want the report to send to and click save.
  - 8. Open the saved file.
  - 9. Add the filter option to the data
  - 10. If there are multiple departments select the desired department
  - 11. Filter on the desired activity of treatment
  - 12. This will generate the report to investigate by diagnosis
- How are others documenting cancellation reasons in Aria?
  - One of my sites- uses the text in the cancellation. The other site uses a journal note for documenting reasons in Aria
  - we use journal notes and have different journal type descriptions for each reason (example Cancellation- No Show)
  - We use text on the appointment as the reports in AURA pull the comments
- Workflow: I use the Dept Schedule and Machine Schedule. I use Attribute: Resource Name, Operator: equals, Value: (name of machine); Attribute: appointment status, Operator: contains, Value: \*Cancel\*; and Attribute: Activity Name, Operator: contains, Value: \*Treat\* - using the asterisks tends to encompass all treatment appointment types and all different cancellations vs running separate reports for each type of treatment appointment and each type of cancellation.
- I'm only doing 2 locations for this and do manually check daily and have a spreadsheet to check all the criteria.
- We are small and reviewing all sites for the project, so far I am manually reviewing each patient for their treatment type and # of fractions. We also make notes on the text for the cancellations.

## • Insightive Dashboard Activity Analysis

- 1. Filter selections:
- a. Select hospital if multiple sites.
- b. Select Diagnosis site.
- c. Select resource type as machine.
- d. Can select individual machines
- e. Select applicable activity category retreatment
- f. Can select activity name
- g. Select activity status of cancelled and cancelled patient no-show
- h. Select activity type of appointment
- i. Select desired activity date
- 2. Once the dashboard updates click on a specific block on the dashboard.
- 3. Click on view data button
- 4. Click on the full data tab. This will provide you the appointment date the patient cancelled for further research.

## Insightive Dashboard custom Activity Analysis with patient information tab

- 1. Filter selections:
- a. Select hospital if multiple sites.
- b. Select Diagnosis site.
- c. Select resource type as machine.
- d. Can select individual machines
- e. Select applicable activity category retreatment
- f. Can select activity name
- g. Select activity status of cancelled and cancelled patient no-show
- h. Select activity type of appointment
- i. Select desired activity date
- 2. Click on the patient information tab. This will provide the list of patients that cancelled during the time frame for further research.

## Insightive dashboard custom built appointment cancellation reason

- 1. Utilized the base of activity analysis with only treatment activity and built in filter of cancelled and cancelled patient no -show
- 2. Filters of hospital department, diagnosis site and appointment date.
- 3. Displays patient ID, patient name, activity, appointment date and cancellation reason
- 4. Cancellation reason is pulled from activity note

You can view full data in Insightive, so patient info is there but it's hidden

- Where is the "appointment tracker"? Is it just the appointment scheduling?
  - Yes, appointment Tracker is a tab you can add in Appointment scheduling, but I think it is only in Aria 13 (?) and above.
  - o Go into appointment scheduling and create new view then add a new tab
  - You can add patient tabs to dashboards in Insightive so the patient information isn't "hidden"